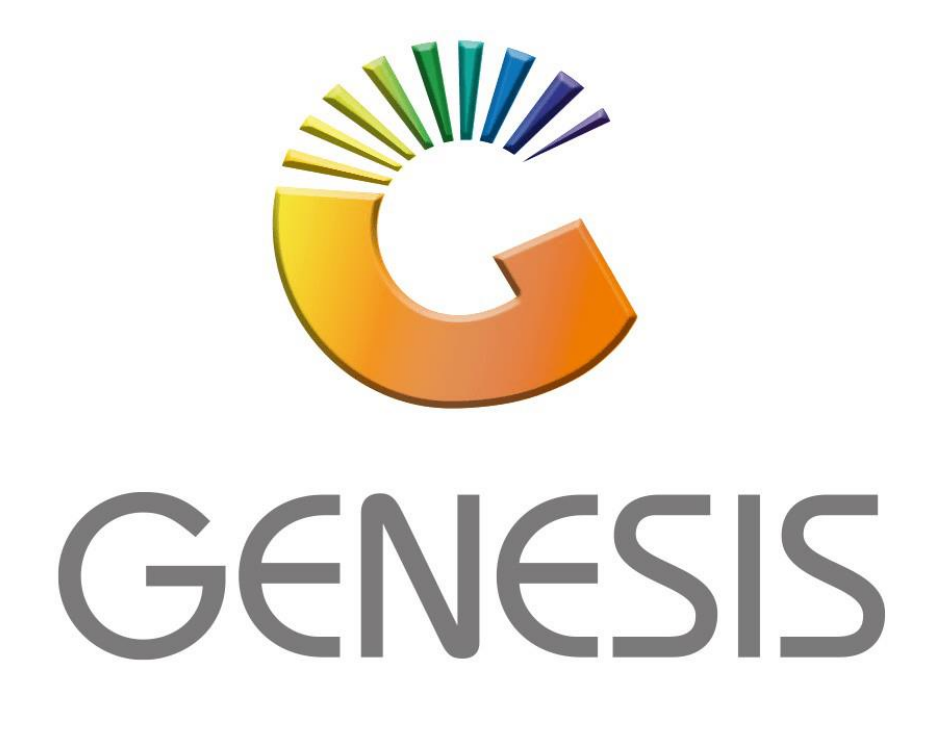

## How to Guide How to View Archived Debtors

MRJ Consultants 37 Weavind Ave, Eldoraigne, Centurion, 0157

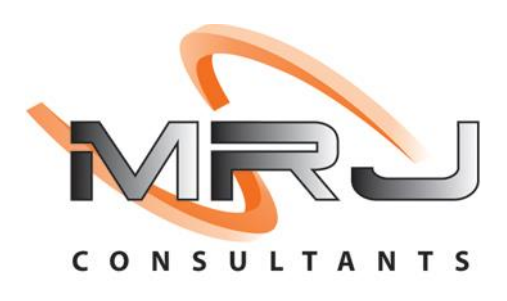

Tel: (012) 654 0300

Mail: <u>helpdesk@mrj.co.za</u>

1. **Open** Genesis Menu.

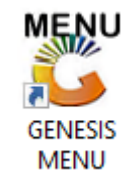

## 2. Type User code and Password.

| GENESIS Main Module                           |                          |      |  |  |  |  |
|-----------------------------------------------|--------------------------|------|--|--|--|--|
| Select Company BLUE                           | BOTTLE LIQUOR SIMULATION | •    |  |  |  |  |
|                                               | User Code<br>Password    |      |  |  |  |  |
| GENESIS                                       | 😵 <u>C</u> ancel         | 🧭 ОК |  |  |  |  |
| CMN999 GENESIS Main Module Version : 10.33.51 |                          |      |  |  |  |  |

3. Open **Debtors** from the Main menu.

| GENESIS :  | Main Menu     | -              |              |      |               |          |            |               |                 |         |     |            |  |
|------------|---------------|----------------|--------------|------|---------------|----------|------------|---------------|-----------------|---------|-----|------------|--|
| Til Madula | Stack Control | <b>Section</b> | Dahtara      |      |               | Reports  | Cash Offic | Conord        | Evotor Utilitaa | Emotion | X   | )<br>Satur |  |
| 2020/11/05 | 10:43:33      | Creditors      | User : JOANA | Vers | ion : 9.32.31 | Period : | 202011 D   | atabase : GEN | ESIS-SIMULATIO  | Return  | FIX | Selup      |  |

4. Click on Master Files.

| 👸 GENESIS : Debt | ors Module   |             |                   |       |        |          |  |
|------------------|--------------|-------------|-------------------|-------|--------|----------|--|
| Kansactions      | Master Files | 🍫 Utilities | 🔀 Exit            |       |        |          |  |
| <u></u>          |              | â↓ 🏦 🗉      |                   |       | ee 🕢 🕕 | <b>•</b> |  |
| Company          | SIMUL        | BLUE BO     | TTLE LIQUOR SIMUL | ATION | Branch | SIMUL    |  |
|                  |              |             |                   |       |        |          |  |

5. Click on Archive Debtors.

| 👺 GENESIS - Debtors Module |     |                  |             |              |               |  |        |       |  |  |
|----------------------------|-----|------------------|-------------|--------------|---------------|--|--------|-------|--|--|
| Kansactions                | ABC | Master Files     | 🔹 Utilities | $\mathbf{X}$ | Exit          |  |        |       |  |  |
| G 🕄                        | 8=  | Debtors Master   |             |              |               |  | ee 🕜 🚺 |       |  |  |
| Company                    |     | Other Masters    | •           | LIQUO        | OR SIMULATION |  | Branch | SIMUL |  |  |
|                            | E,  | Recurring Invoid | es          |              |               |  |        |       |  |  |
|                            | 23  | Archive Debtors  |             |              |               |  |        |       |  |  |
|                            | 23  | Online Custome   | r Master    |              |               |  |        |       |  |  |
|                            |     |                  |             |              |               |  |        |       |  |  |

6. Once opened you will be prompted to the below image. This is where your archived debtors are situated. To view a specific debtor, **click on View** or **press enter**.

| 🐮 ARCHIV | 'ED Debtors               |           |         |            |               | _ 🗆 🗙           |
|----------|---------------------------|-----------|---------|------------|---------------|-----------------|
| Account  | Debtors Name              | Tel.#1    | Tel. #2 | Cell Phone | CRM Account G |                 |
| ALEX     | alex test                 | 123430709 |         |            | A             | ⊂               |
|          |                           |           |         |            |               | View Kit        |
|          |                           |           |         |            |               | -               |
|          |                           |           |         |            |               | Search ×        |
|          |                           |           |         |            |               | Account No.     |
|          |                           |           |         |            |               | F4 Generic Name |
|          |                           |           |         |            |               | F5 Cellphone    |
|          |                           |           |         |            |               | EMail Addy      |
|          |                           |           |         |            |               | F8 Area         |
|          |                           |           |         |            |               | CRM Manager     |
|          |                           |           |         |            |               | EII CRM Acc.No  |
|          |                           |           |         |            |               |                 |
|          |                           |           |         |            |               |                 |
|          |                           | 1         |         |            |               |                 |
| DEB150   | ARCHIVED : Debtors Master |           |         |            |               | .::             |

7. Here you can view the Debtor Details that was archived.

| 😵 Debtor Master Mainter                | nance                   |               |                       |                  |                     |                 |  |  |  |  |
|----------------------------------------|-------------------------|---------------|-----------------------|------------------|---------------------|-----------------|--|--|--|--|
| Account No. ALEX<br>Trade Name giant b | Debto                   | or Name alex  | test                  |                  |                     | Options *       |  |  |  |  |
|                                        | ARCHIVED DEBTOR         |               |                       |                  |                     |                 |  |  |  |  |
| Main Data                              | Terms and Balances      | Indicators    | Note Pad              | Cther Informatio | n                   |                 |  |  |  |  |
| Account Details                        | 🖞 Address & Contacts    |               |                       |                  |                     | Utilities ×     |  |  |  |  |
|                                        | or. o                   |               | [ Account Limits ]    |                  |                     | F5 Utility Menu |  |  |  |  |
| Account Type                           | OI - Open Item          |               | Credit Limit          | 10 000.00        |                     |                 |  |  |  |  |
| Communication Mthd                     | E - e-Mail              | -             | Temporary Limit 🔿     | 20 000.00        | Valid To 2021/09/08 |                 |  |  |  |  |
| Interest                               | N - NO                  | -             | Cheque Limit          | 0.00             |                     | Functions ×     |  |  |  |  |
| Debtor Type                            | D - Debtor              | -             | PDC's Outstanding     | 0.00             |                     | Previous Debtor |  |  |  |  |
| Sales Type                             | A - Account Sales Only  | -             | Balance Owing         | 0.00             |                     | Vext Debtor     |  |  |  |  |
| Inter-Company Account                  | N - NO                  |               | Payment Method        |                  |                     |                 |  |  |  |  |
|                                        |                         |               | Limit Check           | S - Stop         | -                   |                 |  |  |  |  |
| Account Status                         | X - ARCHIVE             | -             | Account Grading       |                  | •                   |                 |  |  |  |  |
| Reason for Status                      |                         |               | Pre-Auth Mandatory    |                  | -                   |                 |  |  |  |  |
| Account Group Type                     | N - Normal Account      | •             |                       |                  |                     |                 |  |  |  |  |
|                                        |                         | <u> </u>      | [Customer Relations]— |                  |                     |                 |  |  |  |  |
|                                        |                         |               | CRM Manager 🔿         |                  | -                   |                 |  |  |  |  |
|                                        |                         |               | CRM Account No.       |                  |                     |                 |  |  |  |  |
|                                        |                         |               |                       |                  |                     |                 |  |  |  |  |
|                                        |                         |               |                       |                  |                     |                 |  |  |  |  |
| DEB101 🕜 🧿                             | Press [Ctrl+Enter] to U | pdate this De | btor                  |                  |                     |                 |  |  |  |  |